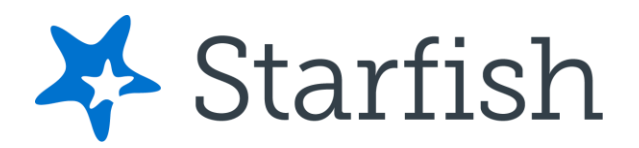

# Bienvenido a Starfish

Starfish, plataforma tecnológica que le proporciona una ubicación central para conectarse con las personas y los servicios que pueden ayudarlo a terminar lo que comienza en su periodo académico desde el menú de navegación lateral de su página de inicio de Starfish.

Inicie sesión en su página de inicio de Starfish entrando a Blackboard en Recursos.

El menú de navegación (otro nombre es el hamburger) incluye acceso para personalizar su perfil y diferentes canales ya personalizados que facilitan la programación del tiempo dedicado que necesita con sus instructores, asesores o consejeros. Las estrellas de mar también pueden ayudarte a manejar los pasos que debes seguir para mantenerte en el buen camino y cumplir tus objetivos.

# Comienza tu perfil

Comience configurando su perfil de estudiante. El perfil permite que los instructores y asesores sepan quién eres y cómo ponerse en contacto contigo. También le da control sobre cómo desea recibir correos electrónicos.

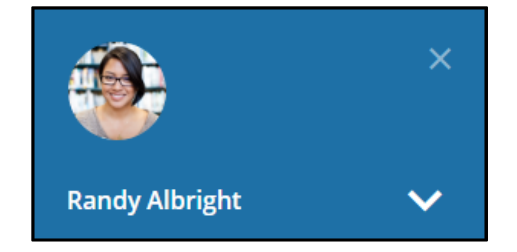

 Abra el menú de navegación y haga clic en su nombre, luego editar perfil para abrir su perfil. Desde aquí, puede personalizar su perfil cargando una foto y agregando una dirección de correo electrónico secundaria para recibir correos electrónicos de Starfish. Se recomienda que utilice su correo electrónico institucional y alternativo, el personal.

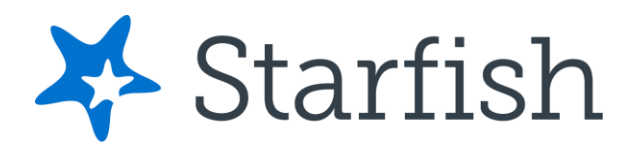

| ≡ Starfish                                                  |                                                          |                                                   |         |               |              |  |
|-------------------------------------------------------------|----------------------------------------------------------|---------------------------------------------------|---------|---------------|--------------|--|
|                                                             | EDIT PROFILE                                             |                                                   |         | NOTIFICATIONS |              |  |
| Edit Profi                                                  | le                                                       |                                                   |         |               |              |  |
|                                                             | Randy Albright                                           | Institution Email<br>Randy.Albright@starfishcolle | ge.test |               |              |  |
| Contact Ir<br>some of your informa<br>Username<br>ralbright | nformation<br>ation is automatically updated by your ins |                                                   |         |               |              |  |
| CLEAR CHANGES                                               |                                                          |                                                   |         |               | SAVE CHANGES |  |

- 1. Escoge la pestaña de Notificaciones (Notifications) para actualizar tus preferencias.
- 2. Una vez hagas los cambios deseados de tu perfil, dale clic en guardar o Save Changes.

# Conéctate con los servicios que necesitas

El canal de mensajes le permite ver cualquier mensaje que se le envió en Starfish. Los canales **My Success Network** y **Courses** muestran las personas y los servicios que están disponibles para ayudarle a tener éxito. Aquí puede encontrar información de contacto más relevante, así como enlaces a sitios web de servicio estudiantil y programación de citas en línea.

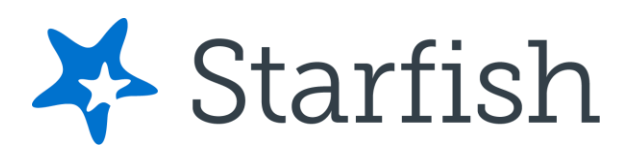

#### Mensajes

Seleccione **Mensajes** para mostrar los mensajes que se le envían en Starfish. Haga clic en cualquier mensaje de la lista para mostrar el contenido completo de ese mensaje.

|      | E Messages                                                                                                    |   |  |  |  |  |  |
|------|----------------------------------------------------------------------------------------------------|---|--|--|--|--|--|
|      | Messages                                                                                                    |   |  |  |  |  |  |
| Past | :Week                                                                                                    |   |  |  |  |  |  |
|      | Kamila Fletcher, Accommodations Review, 7/20/2020 9:00 AM EDT - New<br>Rachel Lands<br>12:30 pm                           | e |  |  |  |  |  |
|      | Keep up the good work in<br>Yesterday                                                                                     |   |  |  |  |  |  |
|      | New appt:Yvette Gold, 7/17/2020 11:00 AM EDT<br>Rachel Lands<br>Yesterday                                                 | e |  |  |  |  |  |
|      | Message from Yvette Gold - Appointment with Rachel Lands for Academic Plan Creation / Review<br>Yvette Gold<br>07-14-2020 |   |  |  |  |  |  |

### My Success Network (Red de Exito)

Seleccione **My Success Network (Mi red de éxito)** en el menú de navegación para mostrar su red personalizada. Este canal enumera las personas y los recursos que están disponibles para ayudarle. Para cada persona o servicio en la lista, encontrará información de contacto, sitios web de apoyo y, si la programación en línea está habilitada, un enlace a **Programar cita**. Si un servicio incluye una sala de espera para citas sin cita previa, puede hacer clic en el enlace "Sala de espera" para averiguar cuántos estudiantes están actualmente en línea.

Los Servicios que son más relevantes para usted se muestran primero. Seleccione **Mostrar** otros servicios en la parte inferior de la página para ver los servicios adicionales (Show other services).

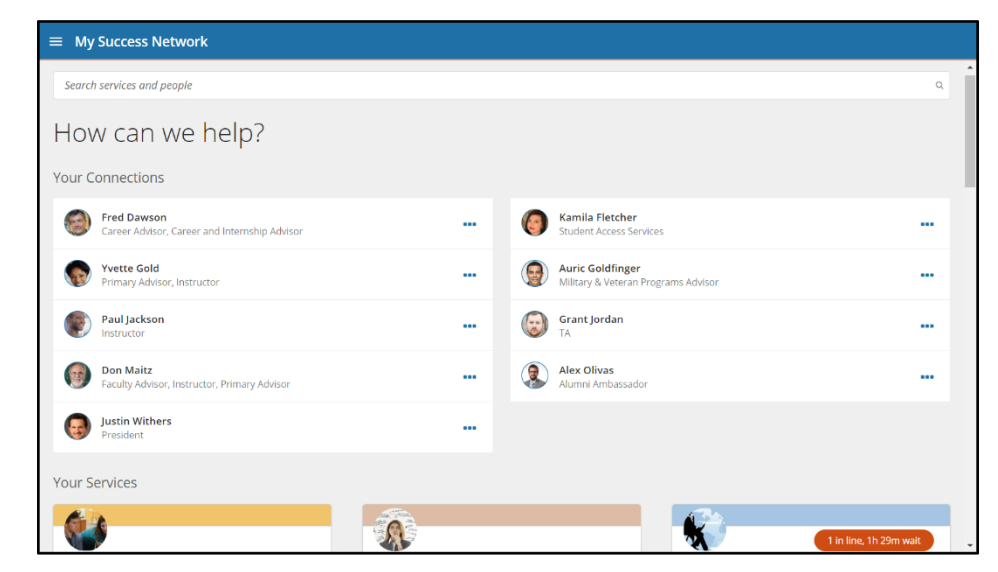

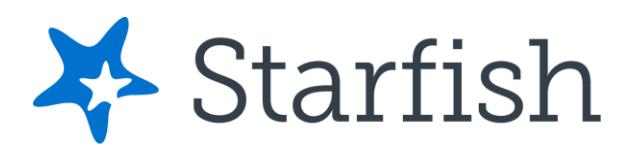

#### Courses

Seleccione Cursos (**Courses**) en el menú de navegación lateral para mostrar información sobre los cursos en los que está inscrito, así como los contactos y el soporte disponible relacionado con cada uno. Al igual que el canal **My Success Network**, está personalizado para mostrar las personas y los servicios específicos de los cursos que está tomando y le da puede programar citas (**Schedule Appointments**) o solicitar ayuda (**Request Help**) relacionada con un curso.

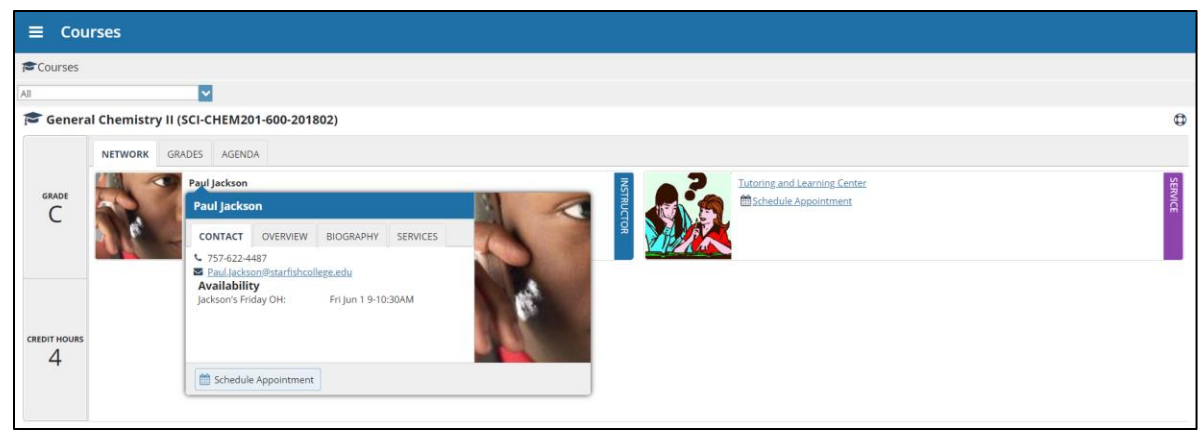

1. Haga clic en el enlace icono de Ayuda <sup>©</sup>en la esquina superior derecha junto a cualquiera de los cursos en los que está inscrito actualmente.

2. Esto mostrará el formulario de solicitud de ayuda (**Request Help**). Seleccione el Tipo (**Type**) de ayuda necesaria en el menú desplegable y proporcione detalles (**Details**) específicos sobre cómo el personal puede ayudarlo.

3. Haga clic en Envia (Submit) cuando haya terminado.

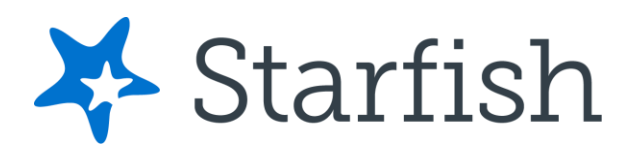

### HACER UNA CITA

 En Mi red de éxito (My Success Network), haga clic en los puntos suspensivos
 situados junto al nombre de la persona con la que desea programar una cita y, a continuación, seleccione Programar (Schedule)

Para servicios donde las

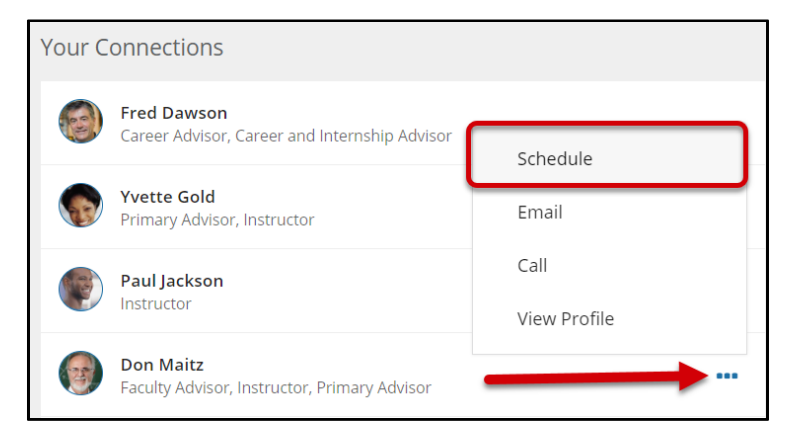

citas estan disponibles, selecciona programar (**Schedule**) para el servicio deseado.

 Para el canal de los cursos (courses), selecciona programar cita luego de la información de contacto de la persona o servicio.

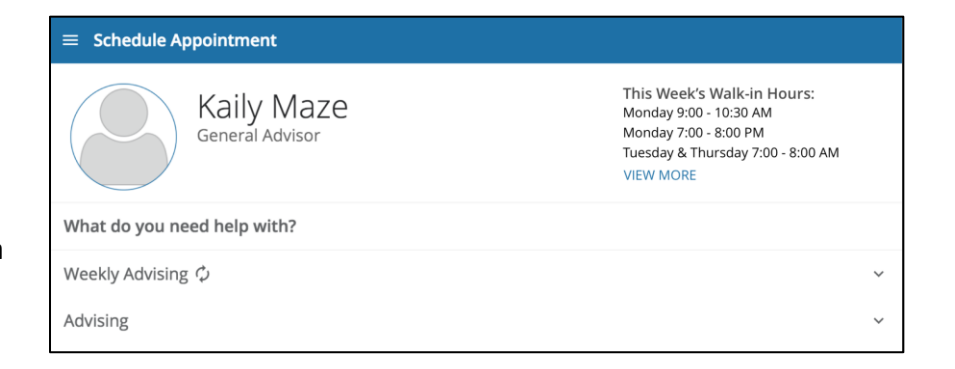

3. Selecciona el tipo de cita que quieres programar y escoge la razón que aparece en la lista.

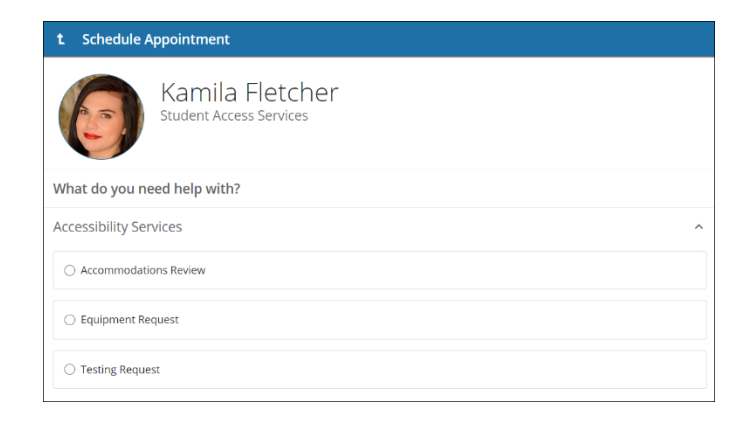

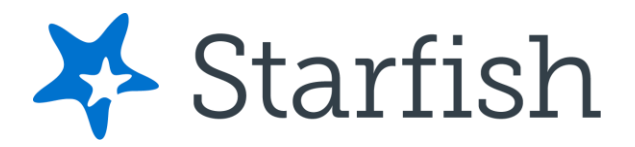

4. Puedes ajustar el rango de fecha según la necesidad para buscar días y horas que puedan programarse y luego seleccionar la hora de la lista que te provee.

| t          | t Schedule Appointment                                                                                                    |          |          |                 |             |                 |          |                                                                |     |
|------------|----------------------------------------------------------------------------------------------------|----------|----------|-----------------|-------------|-----------------|----------|----------------------------------------------------------------|-----|
|            | Kamila Fletcher<br>Student Access Services                                                                                                    |          |          |                 |             |                 |          |                                                                |     |
| What The a | What day and time works for you?         The appointment times you see do not overlap with your already scheduled appointments.         07-17-2020 $\rightarrow$ 07-31-2020    All session types |          |          |                 |             |                 |          |                                                                |     |
| _          |                                                                                                    |          |          | Monday, July 20 | 7 available |                 |          |                                                                |     |
|            | Su                                                                                                    | Мо       | Tu       | We<br>1         | Th<br>2     | Fr<br>3         | Sa<br>4  | <ul> <li>9:00 am - 9:20 am</li> <li>105 Smith Hall</li> </ul>  | 20m |
|            | 5<br>12                                                                                                    | 6<br>13  | 7<br>14  | 8<br>15         | 9<br>16     | 10<br><b>17</b> | 11<br>18 | <ul> <li>9:20 am - 9:40 am</li> <li>105 Smith Hall</li> </ul>  | 20m |
|            | 19<br>26                                                                                                    | 20<br>27 | 21<br>28 | 22<br>29        | 23<br>30    | 24<br><b>31</b> | 25       | <ul> <li>9:40 am - 10:00 am</li> <li>105 Smith Hall</li> </ul> | 20m |

5. Complete su registro ajustando cualquier detalle, como la duración o el curso, cuando corresponda, y agregue una descripción de por qué desea reunirse.

| t Schedule Appointment                                                                                                    |                                                                                                    |  |  |  |  |  |
|----------------------------------------------------------------------------------------------------|----------------------------------------------------------------------------------------------------|--|--|--|--|--|
| Kamila Fletcher<br>Student Access Services                                                                                                    |                                                                                                    |  |  |  |  |  |
| Does this look correct?                                                                                                    |                                                                                                    |  |  |  |  |  |
| Date and Time<br>Monday, July 20<br>9:00 am – 9:20 am<br>Location<br>105 Smith Hall<br>Check in via Starfish Kiosk<br>Meeting Instructions<br>Check in via Starfish Kiosk | Reason for Visit<br>Accommodations Review <u>change</u><br>Add a course<br>If you want, tell us a little bit about what's going on so we can<br>help |  |  |  |  |  |
| BACK                                                                                                    | CONFIRM                                                                                                    |  |  |  |  |  |

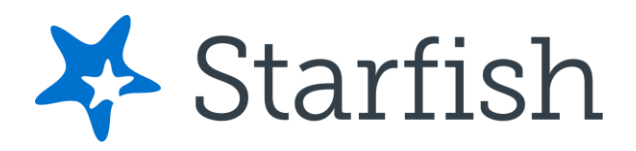

6. Haga clic en Confirmar (Confirm) para terminar de programar la cita. Se muestra una página de confirmación que le permite realizar cambios en la cita o saltar a otra página. Además, recibirá un correo electrónico con los detalles de la cita y la cita se mostrará en la pestaña siguiente (Upcoming tab).

#### Para cambiar una cita

En la pestaña próxima (**Upcoming** tab), puede ver las citas programadas y realizar cambios. Haga clic en una cita para realizar cambios en ella, como cambiar la ubicación o la duración, cuando esté disponible. Puede cancelar la cita haciendo clic en los puntos suspensivos **••••** y seleccionando Cancelar cita (**Cancel appointment**).

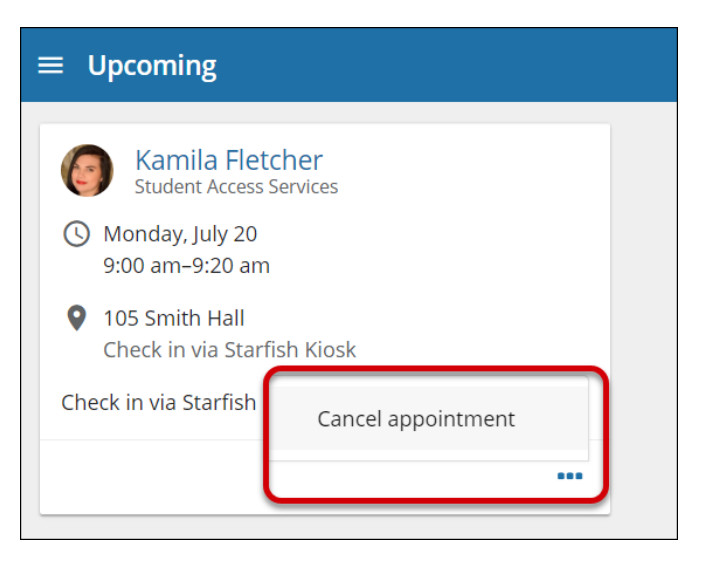

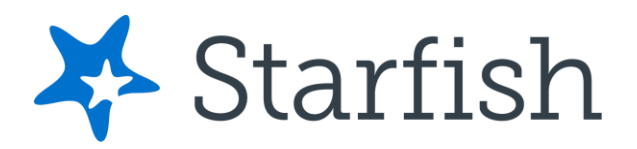

# Manténgase en el buen camino

### Pantalla o panel (Dashboard)

El panel **(Dashboard)** también muestra las próximas citas, así como las tareas basadas en fechas a la izquierda para ayudarle a planificar la semana. La columna de la derecha de su panel de control destaca los elementos que requieren su atención y puede incluir alertas relacionadas con su trabajo de clase, referencias recomendadas a las oficinas de apoyo del campus para ayudarlo a tener éxito y felicitaciones (**Kudos**) de sus instructores.

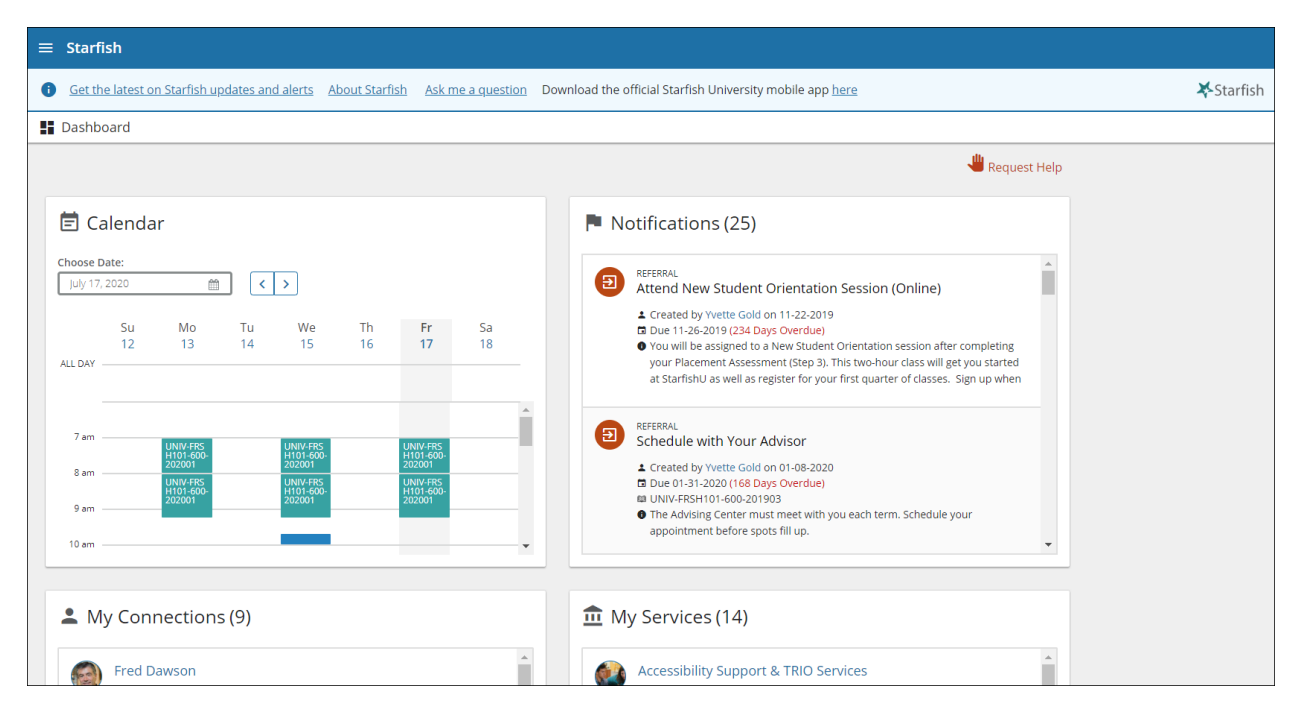

### Plan de éxito (Success Plans)

El canal de planes de éxito (**Success Plans**) mostrará cualquier plan de éxito personalizado creado para usted por su asesor. Estos planes contienen tareas específicas con fechas de vencimiento. Haga clic en Ver detalles (**View details**) asociados a un plan para mostrar una versión imprimible del plan.

Seleccione Planificador académico (**Degree Planner**) para crear, ver y/o administrar su plan de grado académico.

© 2021 Starfish | Proprietary and Confidential Last Updated 6/2021

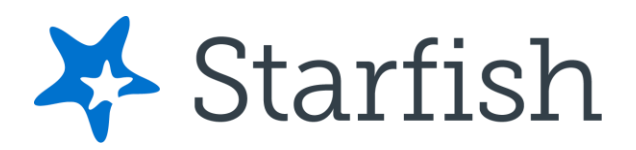

# ¿No está seguro de lo que necesita?

### Solicitud de Apoyo (Request Help)

Seleccione Solicitud de apoyo (**Request Help**) en el menú de navegación para ver información sobre dónde ir para obtener ayuda.

Desde aquí, puede seleccionar Ayúdame (**Help me**) para enviar una solicitud de ayuda o apoyo. Se le pedirá que proporcione información adicional, como el tipo de ayuda que está solicitando, el curso relacionado (si corresponde) y los detalles.

| ≡ Request Help                                                                                                    | <b>Q</b> Search for Students                                                      |
|----------------------------------------------------------------------------------------------------|-----------------------------------------------------------------------------------|
| Need assistance with somethin                                                                                                    | ng?                                                                               |
| Do you have a question or concern about your course work, grades, stu<br>don't know what services are available or who to talk to? Click the butto<br>at your institution. | dent life, or emotional well-being, but<br>n below to be connected with resources |
| * Type of help needed                                                                                                    |                                                                                   |
| Select the type of help needed                                                                                                    | -                                                                                 |
| Course                                                                                                    |                                                                                   |
|                                                                                                    | <b>a</b>                                                                          |
| Details                                                                                                    |                                                                                   |
|                                                                                                    |                                                                                   |
|                                                                                                    |                                                                                   |
| CANCEL                                                                                                    | SUBMIT                                                                            |

Le recomendamos que sea lo más detallado posible para asegurarse de que obtenga la ayuda adecuada necesaria. Haga clic en Enviar (**Submit**) para enviar su solicitud cuando haya terminado.

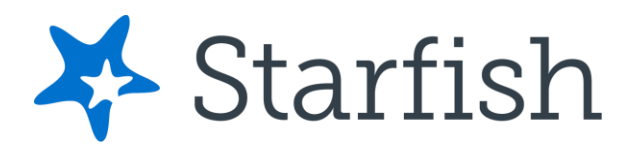

# Preguntas más frecuentes que se hace el estudiante

#### ¿Qué pasa si no veo a nadie en la lista de My Success Network?

Es posible que sus asesores o consejeros específicos aún no estén asignados. Vuelva a consultar más tarde o póngase en contacto con el servicio de asistencia de su institución para obtener ayuda adicional.

#### ¿Qué pasa si hago clic en el enlace Starfish y recibo un mensaje de "No tienes acceso"?

Póngase en contacto con la Prof. Beatriz Arroyo, Servicio de Asistencia al (787) 931-0886 o escriba al correo electrónico: <u>starfish@aguadilla.inter.edu</u> y/o <u>barroyo@aguadilla.inter.edu</u> de su institución para obtener ayuda con el acceso al sistema Starfish.

#### ¿Qué pasa si necesito más ayuda?

Para problemas técnicos, comuníquese con la Prof. Beatriz Arroyo, Servicio de Asistencia al (787) 931-0886 o escriba al correo electrónico: <u>starfish@aguadilla.inter.edu</u> y/o <u>barroyo@aguadilla.inter.edu</u>. Si tiene preguntas sobre una bandera, póngase en contacto con su instructor o asesor.